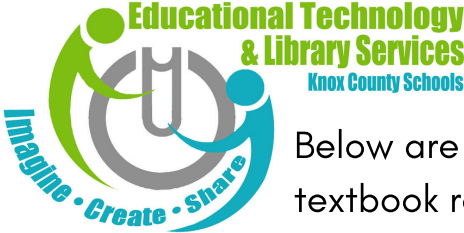

# **Elementary Textbooks ONLINE!**

Below are directions for your student(s) to access the many online textbook resources available to them. Just type this link into your browser to begin: https://tinyurl.com/KCStextbooks

Please note: these are directions to online textbooks for which students have individual, access. Ask your student's teacher for more information.

#### Music K-5

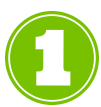

Follow the link above to the KCS Online Textbook Resources webpage.

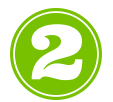

Click on the Quaver Music link (pictured right).

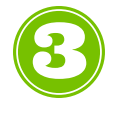

Students will enter the username and password provided by your student's teacher in the appropriate boxes.

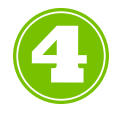

From the homescreen, click on any of the activities assigned by the teacher.

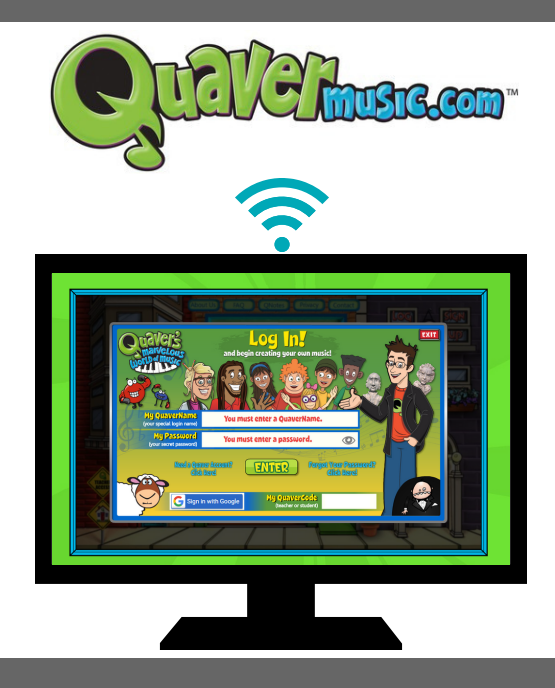

### Reading K-5

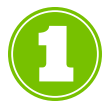

Follow the link above to the KCS Online Textbook Resources webpage.

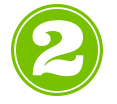

Click on the Pearson EasyBridge link (pictured right).

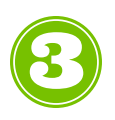

Students will enter their email address (s######@student.knoxschools.org) and their KCS password in the appropriate boxes.

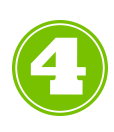

From the homescreen, click on any of your student's classes to access the online materials for that class.

### PearsonEasyBridge

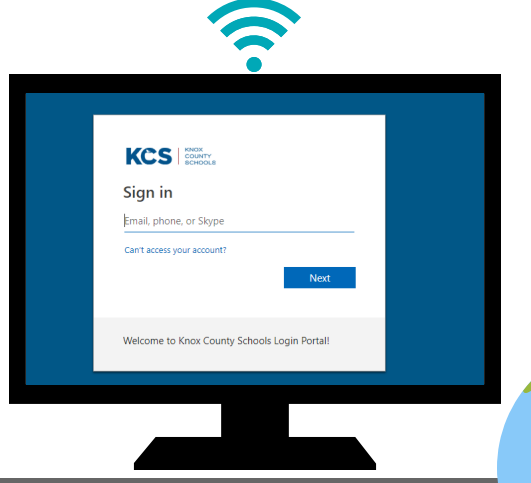

### Science K-5

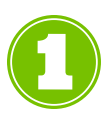

Follow the link on the front page to the KCS Online Textbook Resources webpage.

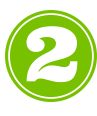

Click on the McGraw Hill ConnectED link (pictured above).

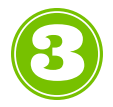

Students will enter their email address (s######estudent.knoxschools.org) and their KCS password in the appropriate boxes.

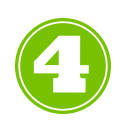

You are now on the McGraw-Hill homepage. From here, you should be able to access your student's Science materials.

## Social Studies K-4

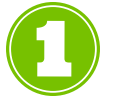

Follow the link on the front page to the KCS Online Textbook Resources webpage.

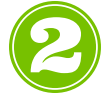

Click on the Studies Weekly link (pictured above).

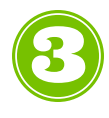

Students will enter the username and password provided by your student's teacher in the appropriate boxes.

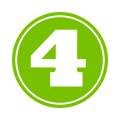

You are now on the Studies Weekly homepage. From here, you should be able to access your student's Social Studies materials.

)K

#### For assistance contact:

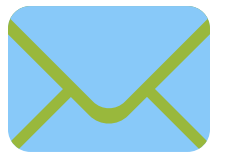

helpdesk@knoxschools.org joe.sumter@knoxschools.org

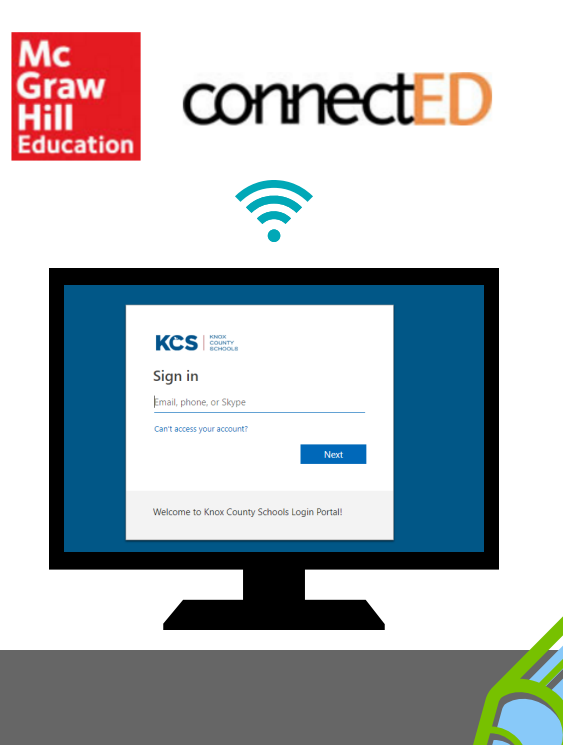

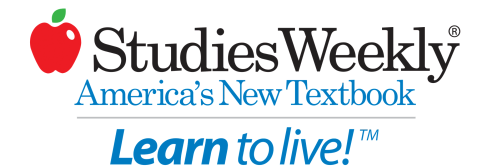

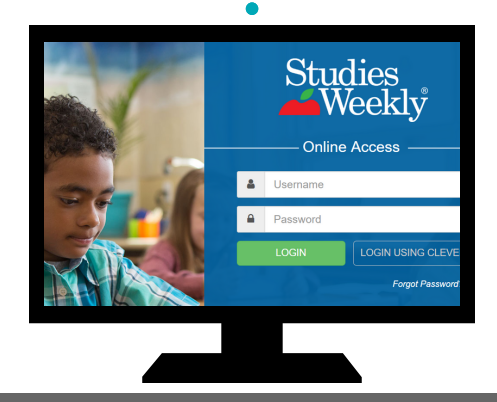

865-594-3781